# TAMIL NADU REAL ESTATE REGULATORY AUTHORITY [TNRERA][TAMIL NADU AND ANDAMAN NICOBAR ISLANDS]

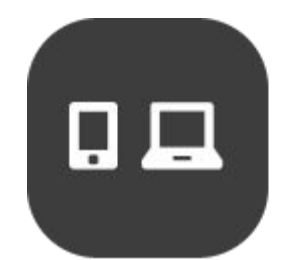

USER MANUAL - ONLINE REGISTRATION FOR REG-LAYOUT [FIRM & INDIVIDUAL]

### CONTENTS

| 1.   | ONLINE REGISTRATION                  | 2 |
|------|--------------------------------------|---|
| 2.   | Reg-Layout                           | 2 |
| 2.1. | Reg-Layout- REGISTRATION             | 2 |
| 2.2. | Reg-Layout - LOGIN                   | 3 |
| 2.3. | Reg-Layout - DASHBOARD               | 4 |
| 2.4. | Reg-Layout - APPLY FORM - A          | 4 |
| 2.5. | Reg-Layout - PENDING PROJECTS        | 5 |
| 2.6. | Reg-Layout - VIEW SUBMITTED PROJECTS | 6 |

#### **GUIDELINES**

User Manual will help Administrator user and other users of this application for the training and future guidance. Original images of all the images in the user manual are given in the soft copy.

#### **1. ONLINE REGISTRATION**

- → The following Online Registration will be available on the RERA site.
  - Reg-Layout

#### 2. REG-LAYOUT

- → The following modules will be available on the Online Registration for Reg-Layout.
  - FIRM & INDIVIDUAL

#### 2.1. REG-LAYOUT - REGISTRATION

- → Go to Home page using above mentioned URL.
- → Under Online Registration for Reg-layout , Click Reg-Layout
- → It'll redirect to the login page
- → In the Login page, click on New Registration link.
  - Enter Name
  - Enter Email Id
  - Enter Password
  - Enter Confirm Password as same as Password
  - Enter Mobile Number
  - Select State
  - Enter Captcha
  - Click on Create New Account button to create an account.

|                                                                                                    | TAMIL NAD                                        | U REAL ESTATE REGULATORY AUTHORITY (INRERA) | The Design of the second second second second second second second second second second second second second se                                                                                                    |
|----------------------------------------------------------------------------------------------------|--------------------------------------------------|---------------------------------------------|----------------------------------------------------------------------------------------------------|
| and in case of the local division of the local division of the loc |                                                  | CREATE NEW ACCOUNT                          | A REAL PROPERTY AND A REAL PROPERTY AND A REAL |
|                                                                                                    |                                                  | REG-LAYOUT                                  |                                                                                                    |
|                                                                                                    | Name*                                            |                                             | Carlos and the second                                                                                                    |
| and the Real Property lies of the lease of the lease of t | Name                                             |                                             | CO. Marine                                                                                                    |
| and the second second s | Email Id *                                       | Password *                                  | all a set that                                                                                                    |
| the state of the state of the s | Email id                                         | Enter password                              | and the second statements                                                                                                    |
|                                                                                                    | Confirm Descenard I                              | Meblie Number 5                             | AND A REAL PROPERTY AND A REAL PROPERTY AND A                                                                                                    |
|                                                                                                    | Confirm Password                                 | Mobile Number                               | State of the local division in the local division in the local div |
|                                                                                                    | State (Broject Location)*                        |                                             |                                                                                                    |
|                                                                                                    | Tamil Nadu                                       | ~                                           |                                                                                                    |
|                                                                                                    |                                                  |                                             |                                                                                                    |
| and the second                                                                                                    | 699229                                           | 3                                           |                                                                                                    |
| COLUMN ST                                                                                                    | Enter the text below as you see in the Captcha * |                                             | and the second second s |
| and the second                                                                                                    | Enter Captcha                                    |                                             |                                                                                                    |
|                                                                                                    |                                                  |                                             | and the second second s |
|                                                                                                    |                                                  |                                             |                                                                                                    |

#### 2.2 Reg-Layout - LOGIN

- → Go to Home page using above mentioned URL.
- → Under Online Registration for Reg-Layout, Click Reg-Layout
- → It'll redirect to the login page
- → In the Login page, Enter the registered credentials.
  - Enter Your Email Id
  - Enter Your Password
  - Enter Captcha
  - Click on the Login button to login.

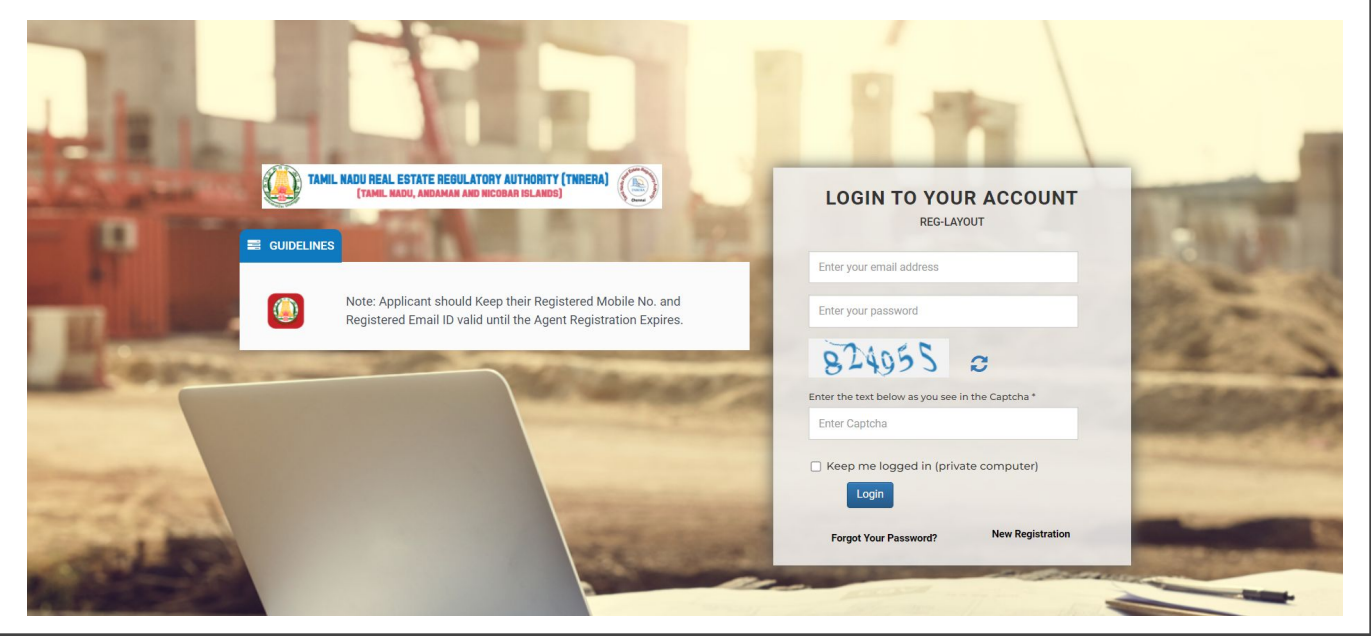

## 2.3 **Reg-Layout - DASHBOARD** After Loggedin successfully, It'll redirect to the home page → In the Home Page, You can see the Reg - Layout Dashboard. → In the dashboard you can see the following details. → **Applied Projects Completed Projects** Reg - Layout Ξ TAMIL NADU REAL ESTATE REGULATORY AUTHORITY (TNRERA) (TAMIL NADU, ANDAMAN AND NICOBAR ISLANDS) 🙆 Reg - Layout **REGULARISATION LAYOUT** Ø 2 Logout Total No.of Application: 10 Approved Application : 2

#### 2.4 Reg-Layout - APPLY FORM - A

- Go to left sidebar, Click Reg- Layout
- Click Apply New Project.
- You can see the Form Application.
  - 3. In the Application, There are Three steps.
  - 4. You can redirect to next step after successfully submitted the first step.
  - 5. \* fields are mandatory.
  - 6. After submitted the 3rd step it'll redirect to the payment gateway.
  - 7. Your project will go to RERA admin After payment succeeds.

| Reg - Lavout                                                                                                    | -                                                                                                    |                                                                                                    | A DI                                                                                                    |                                                                                                    |                                                                                                    | 1000                                                                                                    |                                                                                                    |
|----------------------------------------------------------------------------------------------------|----------------------------------------------------------------------------------------------------|----------------------------------------------------------------------------------------------------|----------------------------------------------------------------------------------------------------|----------------------------------------------------------------------------------------------------|----------------------------------------------------------------------------------------------------|----------------------------------------------------------------------------------------------------|----------------------------------------------------------------------------------------------------|
| Reg - Layout                                                                                                    | -                                                                                                    |                                                                                                    | <b>e</b>                                                                                                    | (TAMIL NADU, ANDAMAN A                                                                                                    | AND NICOBAR ISLANDS)                                                                                                    |                                                                                                    | 4                                                                                                    |
| Reg - Layout     Apply New Project     View Pending Application     View Submitted Application                                                                                                    |                                                                                                    |                                                                                                    |                                                                                                    | FOI<br>(See r<br>APPLICATION FOR REC<br>Regularis                                                                                                    | RM 'A'<br>rule 3(2)]<br>SISTRATION OF PROJECT<br>ation Layout                                                                                                    |                                                                                                    |                                                                                                    |
| 移 Logout                                                                                                    |                                                                                                    | STEP 1<br>PROMOTER DETA                                                                                                    | ILS                                                                                                    | ST<br>Projec                                                                                                    | EP 2<br>T DETAILS                                                                                                    | STEP<br>Payment & Col                                                                                                    | ' 3<br>NFIRMATION                                                                                                    |
|                                                                                                    | Regularisatio                                                                                                    | on Layout Type (Fir                                                                                                    | m/Individual)                                                                                                    |                                                                                                    |                                                                                                    |                                                                                                    |                                                                                                    |
|                                                                                                    | Choose Regula<br>Layout Type*                                                                                                    | arisation Firm                                                                                                    |                                                                                                    | ~                                                                                                    |                                                                                                    |                                                                                                    |                                                                                                    |
|                                                                                                    | Promoter De                                                                                                    | tail                                                                                                    |                                                                                                    |                                                                                                    |                                                                                                    |                                                                                                    |                                                                                                    |
| 2.5. Reg-Layou                                                                                                    | ıt - VIEW<br>ft sidebar                                                                                                    | PENDING F                                                                                                    | ORM                                                                                                    |                                                                                                    |                                                                                                    |                                                                                                    |                                                                                                    |
| <ul> <li>→ Click Par</li> <li>→ You can</li> <li>→ In the Pa</li> <li>→ Click the</li> <li>→ Click the</li> <li>Reg - Layout</li> <li>Apply New Project</li> <li>View Pending Application</li> <li>View Submitted Application</li> </ul>                                                                                                    | rtially Upd<br>see your F<br>artially Upd<br>Fill Now I                                                                                                    | ated Projec<br>Partially Up<br>dated Projec<br>ink, to cont<br>lated Regularisation                                                                                                    | t<br>tayout<br>trs.<br>dated Proj<br>ects you ca<br>tinue and<br>Layout                                                                                                    | jects.<br>an see the fill<br>fill the applic<br>TAMIL HADU REAL ESTATE REG<br>(TAMIL HADU, ANDAMA                                                                                                    | ed and not fil<br>ation where y<br>BULATORY AUTHORITY (TWRERA)<br>H AND MICOBAR ISLANDS)                                                                                                    | led steps<br>you left.                                                                                                    |                                                                                                    |
| <ul> <li>→ Click Par</li> <li>→ You can</li> <li>→ In the Pa</li> <li>→ Click the</li> <li>Reg - Layout</li> <li>Apply New Project</li> <li>View Pending Application</li> <li>View Submitted Application</li> <li>X Logout</li> </ul>                                                                                                    | rtially Upd<br>see your F<br>artially Upd<br>Fill Now I                                                                                                    | ated Projec<br>Partially Up<br>dated Projec<br>ink, to cont<br>lated Regularisation                                                                                                    | t your<br>ts.<br>dated Projects you ca<br>tinue and<br>Layout                                                                                                    | jects.<br>an see the fill<br>fill the applic<br>TAMIL NADU REAL ESTATE REG<br>(TAMIL NADU, ANDAMA                                                                                                    | ed and not fil<br>ation where y<br>BULATORY AUTHORITY (THRERA)                                                                                                    | led steps<br>rou left.                                                                                                    | (@)                                                                                                    |
| <ul> <li>→ Click Par</li> <li>→ You can</li> <li>→ In the Pa</li> <li>→ Click the</li> <li>Reg - Layout</li> <li>Apply New Project</li> <li>View Pending Application</li> <li>View Submitted Application</li> <li>View Submitted Application</li> </ul>                                                                                                    | rtially Upd<br>see your F<br>artially Upd<br>Fill Now I                                                                                                    | ated Projec<br>Partially Up<br>dated Projec<br>ink, to cont<br>lated Regularisation<br>entries<br>Excel PDF Prin<br>Reference No.                                                                                                    | t<br>t<br>t<br>t<br>t<br>t<br>t<br>t<br>t<br>t<br>t<br>t<br>t<br>t<br>t<br>t<br>t<br>t<br>t                                                                                                    | jects.<br>an see the fill<br>fill the applic<br>TAMIL NADU REAL ESTATE REG<br>(TAMIL NADU, ANDAMA)                                                                                                    | ed and not fil<br>ation where y<br>BULATORY AUTHORITY (TWRERA)<br>N AND NICOBAR ISLANDS)                                                                                                    | led steps<br>you left.<br>(Sea                                                                                                    | ch:<br>A Status A                                                                                                    |
| <ul> <li>→ Click Par</li> <li>→ You can</li> <li>→ In the Pa</li> <li>→ Click the</li> <li>Reg - Layout</li> <li>Apply New Project</li> <li>View Pending Application</li> <li>View Submitted Application</li> <li>Bagout</li> </ul>                                                                                                    | rtially Upd<br>see your F<br>artially Up<br>Fill Now I<br>Partially Up<br>Show 10<br>Copy CSV                                                                                                    | ated Projec<br>Partially Up<br>dated Projec<br>ink, to cont<br>ink, to cont<br>entries                                                                                                    | t<br>t<br>t<br>t<br>t<br>t<br>t<br>t<br>t<br>t<br>t<br>t<br>t<br>t<br>t<br>t<br>t<br>t<br>t                                                                                                    | jects.<br>an see the fill<br>fill the applic<br>TAMIL NADU REAL ESTATE REG<br>(TXMIL NADU, ANDAMA)                                                                                                    | ed and not fil<br>ation where y<br>BULATORY AUTHORITY (TINERA)<br>AND NICOBAR ISLANDS)                                                                                                    | led steps<br>rou left.                                                                                                    | ch:<br>Status<br>incomplete                                                                                                    |
| <ul> <li>→ Click Par</li> <li>→ You can</li> <li>→ In the Pa</li> <li>→ Click the</li> <li>Reg - Layout</li> <li>Apply New Project</li> <li>View Pending Application</li> <li>View Submitted Application</li> <li>View Submitted Application</li> </ul>                                                                                                    | rtially Upd<br>see your F<br>artially Up<br>Fill Now I<br>Partially Up<br>Show 10<br>Show 10<br>Show 10<br>Show 10<br>Show 10<br>Show 10<br>Show 10                                                                                                    | ated Projec<br>Partially Up<br>dated Projec<br>ink, to cont<br>ink, to cont<br>ink, to cont<br>entries<br>Excel PDF Prin<br>Reference No.                                                                                                    | t<br>tayout<br>tris.<br>dated Projects<br>you ca<br>tinue and<br>i<br>Layout                                                                                                    | jects.<br>an see the fill<br>fill the applic<br>TAMIL NADU REAL ESTATE REA<br>(TXMIL NADU, ANDIAN<br>BILL<br>FILLED<br>Filled                                                                                                    | ed and not fil<br>ation where y<br>SULATORY AUTHORITY (TNRERA)<br>N AND NICOBAR ISLANDS)                                                                                                    | led steps<br>cou left.                                                                                                    | ch: USAN AND AND AND AND AND AND AND AND AND A                                                                                                    |
| <ul> <li>→ Click Par</li> <li>→ You can</li> <li>→ In the Pa</li> <li>→ Click the</li> <li>Click the</li> <li>Reg - Layout</li> <li>Apply New Project</li> <li>View Pending Application</li> <li>View Submitted Application</li> <li>View Submitted Application</li> </ul>                                                                                                    | rtially Upd<br>see your F<br>artially Up<br>Fill Now I<br>Fill Now I<br>For the second second                                                                                                    | ated Projec<br>Partially Up<br>dated Projec<br>ink, to cont<br>ink, to cont<br>ink, t | t<br>tayout<br>trs.<br>dated Projects<br>you ca<br>tinue and<br>itinue and<br>itinue and<br>itinue and<br>itinue and                                                                                                    | jects.<br>an see the fill<br>fill the applic<br>TAMIL HADU REAL ESTATE REG<br>(TAMIL HADU, ANDAMAN<br>FILL<br>FILL<br>FILL<br>FILL<br>FILL<br>FILL<br>FILL<br>FIL                                                                                                    | ed and not fil<br>ation where y<br>SULATORY AUTHORITY (TWRERA)<br>IN AND NICOBAR ISLANDS)                                                                                                    | led steps<br>cou left.<br>())<br>())<br>())<br>())<br>())<br>())<br>())<br>()                                                                                                    | ch:<br>Status  Incomplete Incomplete Incomplete Incomplete Incomplete                                                                                                    |
| <ul> <li>→ Click Par</li> <li>→ You can</li> <li>→ In the Pa</li> <li>→ Click the</li> <li>Reg - Layout</li> <li>Apply New Project</li> <li>View Pending Application</li> <li>View Submitted Application</li> <li>Apply Logout</li> </ul>                                                                                                    | rtially Upd<br>see your F<br>artially Up<br>Fill Now I<br>Partially Up<br>Show 10<br>Copy CSV<br>S. No 4<br>1<br>2<br>3<br>4                                                                                                    | ated Projec<br>Partially Up<br>dated Projec<br>ink, to cont<br>ink, to cont<br>dated Regularisation<br>entries<br>Excel PDF Prin<br>Reference No.                                                                                                    | tayout<br>tts.<br>dated Projects you ca<br>tinue and<br>itinue and<br>itinue and                                                                                                    | jects.<br>an see the fill<br>fill the applic<br>TAMIL HADU REAL ESTATE REG<br>(TAMIL HADU, ANDAAN<br>(TAMIL HADU, ANDAAN<br>Filled<br>Filled<br>Filled<br>Filled                                                                                                    | ed and not fil<br>ation where y<br>BULATORY AUTHORITY (TINERA)<br>AND NICOBAR ISLANDS)<br>Project Details<br>Fill Now<br>Fill Now<br>Fill Now<br>Fill Now                                                                                                    | led steps<br>cou left.<br>())<br>())<br>())<br>())<br>())<br>())<br>())<br>()                                                                                                    | ch:<br>Status<br>incomplete<br>incomplete<br>incomplete<br>incomplete<br>incomplete<br>incomplete<br>incomplete                                                                                                    |
| <ul> <li>→ Click Par</li> <li>→ You can</li> <li>→ In the Pa</li> <li>→ Click the</li> <li>Reg - Layout</li> <li>Apply New Project</li> <li>View Pending Application</li> <li>View Submitted Application</li> <li>View Submitted Application</li> <li>Apply New Project</li> </ul>                                                                                                    | rtially Upd<br>see your F<br>artially Up<br>Fill Now I<br>Partially Up<br>Show 10<br>Copy CSV<br>S. No 4<br>1<br>2<br>3<br>4<br>5                                                                                                    | ated Projec<br>Partially Up<br>dated Projec<br>ink, to cont<br>ink, to cont<br>ated Regularisation<br>entries<br>Excel PDF Prin<br>Reference No.                                                                                                    | tayout<br>ets.<br>dated Projects you ca<br>tinue and<br>www.<br>Layout                                                                                                    | jects.<br>an see the fill<br>fill the applic<br>takit the applic<br>takit the applic<br>t                                                                                                    | ed and not fil<br>ation where y<br>SULATORY AUTHORITY (TINERA)<br>A AND NICOBAR ISLANDS)<br>Project Details<br>Fill Now<br>Fill Now<br>Fill Now<br>Fill Now                                                                                                    | led steps<br>cou left.<br>())<br>())<br>())<br>())<br>())<br>())<br>())<br>()                                                                                                    | ch:<br>Status<br>incomplete<br>incomplete<br>incomplete<br>incomplete<br>incomplete<br>incomplete<br>incomplete                                                                                                    |
| <ul> <li>→ Click Par</li> <li>→ You can</li> <li>→ In the Pa</li> <li>→ Click the</li> <li>Reg - Layout</li> <li>Apply New Project</li> <li>View Pending Application</li> <li>View Submitted Application</li> <li>View Submitted Application</li> <li>Clayout</li> </ul>                                                                                                    | rtially Upd<br>see your F<br>artially Upd<br>e Fill Now I<br>Partially Upd<br>show 10<br>Copy CSV<br>S. No *<br>1<br>2<br>3<br>4<br>5<br>6                                                                                                    | ated Projec<br>Partially Up<br>dated Projec<br>ink, to cont<br>ink, to cont<br>dated Regularisation<br>entries<br>Excel PDF Prin<br>Reference No.                                                                                                    | t<br>tayout<br>trs.<br>dated Projects<br>you ca<br>tinue and<br>Layout                                                                                                    | jects.<br>an see the fill<br>fill the applic<br>table state see<br>(TAMIL HADU REAL ESTATE REG<br>(TAMIL HADU, ANDIAMA<br>FILE<br>FILE<br>FILE<br>FILE<br>FILE<br>FILE<br>FILE<br>FILE                                                                                                    | ed and not fil<br>ation where y<br>SULATORY AUTHORITY (TWRERA)<br>M AND MICOBAR ISLANDS)                                                                                                    | Payment & Confirmation         Not Filled         Not Filled         Not Filled         Not Filled                                                                                                    | ch:<br>Status<br>Status<br>S |
| <ul> <li>→ Click Par</li> <li>→ You can</li> <li>→ In the Pa</li> <li>→ Click the</li> <li>Reg - Layout</li> <li>Apply New Project</li> <li>View Pending Application</li> <li>View Submitted Application</li> <li>Se Logout</li> </ul>                                                                                                    | rtially Upd<br>see your F<br>artially Upd<br>e Fill Now I<br>Fill Now I<br>Fill Now I<br>Copy CSV<br>S.No 1<br>Copy CSV<br>S.No 1<br>Copy CSV                                                                                                    | ated Projec<br>Partially Up<br>dated Projec<br>ink, to conf<br>ink, to conf<br>dated Regularisation<br>entries<br>Excel PDF Prin<br>Reference No.                                                                                                    | t<br>t<br>t<br>t<br>t<br>t<br>t<br>t<br>t<br>t<br>t<br>t<br>t<br>t<br>t<br>t<br>t<br>t<br>t                                                                                                    | jects.<br>an see the fill<br>fill the applic<br>tamit HADU REAL ESTATE REE<br>(TAMIL HADU, ANDAMAN<br>FAMIL HADU, ANDAMAN<br>(TAMIL HADU, ANDAMAN<br>(TAMIL HADU, ANDAMAN<br>(TAMIL HADU, ANDAMAN<br>(TAMIL HADU, ANDAMAN<br>(TAMIL HADU, ANDAMAN<br>(TAMIL HADU, ANDAMAN<br>(TAMIL HADU, ANDAMAN<br>(TAMIL HADU, ANDAMAN<br>(TAMIL HADU, ANDAMAN<br>(TAMIL HADU, ANDAMAN<br>(TAMIL HADU, ANDAMAN<br>(TAMIL HADU)<br>(TAMIL HADU REAL ESTATE REE<br>(TAMIL HADU REAL ESTATE REE<br>(TAMIL HADU REA                                                                                                    | ed and not fil<br>ation where y<br>SULATORY AUTHORITY (TWRERA)<br>IN AND NICOBAR ISLANDS)<br>Project Details<br>Fill Now<br>Fill Now<br>Fill Now<br>Fill Now<br>Fill Now<br>Fill Now<br>Fill Now                                                                                                    | led steps<br>cou left.<br>Sear<br>A string<br>Not Filed<br>Not Filed<br>Not Filed<br>Not Filed<br>Not Filed<br>Not Filed                                                                                                    | ch:<br>Status<br>Status<br>incomplete<br>incomplete<br>incompl                                                                                                    |
| <ul> <li>→ Click Par</li> <li>→ You can</li> <li>→ In the Pa</li> <li>→ Click the</li> <li>Reg - Layout</li> <li>Apply New Project</li> <li>View Pending Application</li> <li>View Submitted Application</li> <li>View Submitted Application</li> <li>B Logout</li> </ul>                                                                                                    | rtially Upd<br>see your F<br>artially Up<br>e Fill Now I<br>For the fill Now I<br>Show 10<br>Copy CSV<br>S. No 1<br>1<br>2<br>3<br>4<br>5<br>6<br>7<br>8                                                                                                    | ated Projec<br>Partially Up<br>dated Projec<br>ink, to coni<br>ink, to coni<br>entries<br>Excel PDF Prin<br>Reference No.                                                                                                    | tayout<br>ets.<br>dated Projects you ca<br>tinue and<br>www.<br>Layout                                                                                                    | jects.<br>an see the fill<br>fill the applic<br>table applic<br>table applic<br>table applic<br>table applic<br>table applic<br>table applie<br>table applie<br>table | ed and not fil<br>ation where y<br>BULATORY AUTHORITY (TRERA)<br>BULATORY AUTHORITY (TRERA)<br>BULATORY AUTHORY AUTHORITY (TRERA)<br>BULATORY AUTHORITY (TRERA)<br>BULATORY AUTHORITY (TRERA)<br>BULATORY AUTHORITY (TRERA)<br>BULATORY AUTHORITY (TRERA)<br>BULATORY AUTHORITY (TRERA)<br>BULATORY AUTHORITY (TRERA)<br>BULATORY AUTHORITY (TRERA)<br>BULATORY AUTHORY (TRERA)<br>BULATORY AUTHORY (TRERA)<br>BULATORY AUTHORY (TRERA)<br>BULATORY AUTHORY (TRERA)<br>BULATORY (TRERA)<br>BULATORY (T | led steps<br>ou left.<br>()<br>)<br>)<br>)<br>)<br>)<br>)<br>)<br>)<br>)<br>)<br>)<br>)<br>)                                                                                                    | ch:<br>Status<br>incomplete<br>incomplete<br>incomplete<br>incomplete<br>incomplete<br>incomplete<br>incomplete<br>incomplete<br>incomplete<br>incomplete<br>incomplete<br>incomplete<br>incomplete                                                                                                    |
| <ul> <li>→ Click Par</li> <li>→ You can</li> <li>→ In the Pa</li> <li>→ Click the</li> <li>Reg - Layout</li> <li>Apply New Project</li> <li>View Pending Application</li> <li>View Submitted Application</li> <li>View Submitted Application</li> <li>Apply New Project</li> <li>Apply New Project</li></ul> | rtially Upd<br>see your F<br>artially Upd<br>e Fill Now I<br>Partially Upd<br>e Fill Now I<br>Partially Upd<br>show 10<br>Show 10<br>Sh | ated Projec<br>Partially Up<br>dated Projec<br>Dated Projec<br>ink, to cont<br>ink, to cont<br>entries<br>Excel PDF Prin<br>Reference No.                                                                                                    | t your star of the sector of the sector of t | jects.<br>an see the fill<br>fill the applic<br>table applic<br>table applic<br>table applic<br>table applic<br>table applic<br>table application<br>(table application<br>(table application)<br>filled<br>filled<br>filled<br>filled<br>filled<br>filled<br>filled<br>filled<br>filled<br>filled                                                                                                    | ed and not fil<br>ation where y<br>SULATORY AUTHORITY (TWRERA)<br>M AND MICOBAR ISLANDS)<br>M AND MICOBAR ISLANDS)<br>M AND MICOBAR ISLANDS<br>M FILINOW<br>M FILINOW<br>M FILINOW<br>M FILINOW<br>M FILINOW<br>M FILINOW<br>M FILINOW<br>M FILINOW<br>M FILINOW<br>M FILINOW<br>M FILINOW<br>M FILINOW<br>M FILINOW<br>M FILINOW<br>M FILINOW<br>M FILINOW                                                                                                    | Payment & Confirmation         Not Filled         Not Filled | ch:<br>Status<br>Status<br>Incomplete<br>Incomplete<br>Incom                                                                                                    |

#### 2.6. Reg-Layout - VIEW SUBMITTED PROJECTS → Go to left sidebar, Click Project - Layout Under Project - Layout, Click View Submitted Layouts. → In View Submitted Layouts, You can see the following details. → Reference No. Promoter Details Click Promoter Details View link to view the step1 promoter status • **Project Details** Click Project Details View link to view the step2 Layout Details • **Payment & Confirmation** • Click Payment View link to view the Payment & Confirmation Status **Reg - Layout** Ξ TAMIL NADU REAL ESTATE REGULATORY AUTHORITY (TNRERA) D (TAMIL NADU, ANDAMAN AND NICOBAR ISLANDS) 🚯 Reg - Layout Query Raised Replied By Applicant Query Not Raised **Submitted Regularisation Layout** Show 10 ✓ entries O View Submitted Application Logout Сору CSV Excel PDF Print Search: Application S. Reference submission Promoter Project Payment & Add/View No No. Application No. date Applicant Name Details Details Confirmation Queries Status TNRL00032023 TNRERA/REG/0262/2023 19-04-2023 View Step 1 View Step 2 View Step 3 Application Verified 4 by Scrutiny Officer Application Verified TNRERA/REG/0002/2022 02-11-2022 View Step 1 View Step 2 View Step 3 R 1 Application by Scrutiny Officer

Returned

Approved and

Certificate is Issued-Download Application yet to

verify by Scrutiny Officer

Registration

View Step 1

ai & Indira View Step 1

View Step 2 View Step 3

View Step 2 View Step 3

8

gfsg &

ifg

TNRERA/REG/0257/2023 17-04-2023

TNRERA/REG/0258/2023 18-04-2023

2

3

| Reg - Layout                   | TAMIL             | NADU REAL ESTATE REGULATORY AUTHORITY (TNRERA)                    |
|--------------------------------|-------------------|-------------------------------------------------------------------|
| a Reg - Layout                 |                   |                                                                   |
| O Apply New Project            | bmit your queries | 🇠 View Queries                                                    |
| O View Pending Application Sub | ject              | 6                                                                 |
| View Submitted Application     | nter Subject      | Subject: Step1 Changes Has been done                              |
| Mes                            | sage              | Message: Please check and confirm                                 |
|                                |                   | Date: 17-04-2023                                                  |
|                                |                   |                                                                   |
|                                |                   | Admin                                                             |
|                                |                   | Subject: do                                                       |
| S                              | ubmit             | Message: Missed Following Fields - promoter flat no - 1, promoter |
|                                |                   | Date: 17-04-2023                                                  |
|                                |                   |                                                                   |
|                                |                   |                                                                   |
|                                |                   | Subject: by                                                       |
|                                |                   | Message: gtgtrg                                                   |
|                                |                   |                                                                   |

#### 2.6.1 ADD / VIEW QUERIES

- The Status column will show the message (Query Raised by Scrutiny Officer) If the RERA admins raised any queries from your submitted application.
- > Click Queries icon to ask & response to the application Queries
- It'll redirect to the queries page
- In the Queries page, You can see the Update Application Now link nearby View Queries if the RERA admins raised any queries.
- Click the Update Application Now link to update the application. It'll redirect to the submitted form application page
- > You have to correct the enabled fields.
- Click the Save button to save the corrected application.
- Status
  - Status column will show your submitted application status.
  - The Status column will show the message (Query Raised by Scrutiny Officer) If the RERA admins raised any queries from your submitted application.
  - Click Queries icon to ask & response about the application Queries.

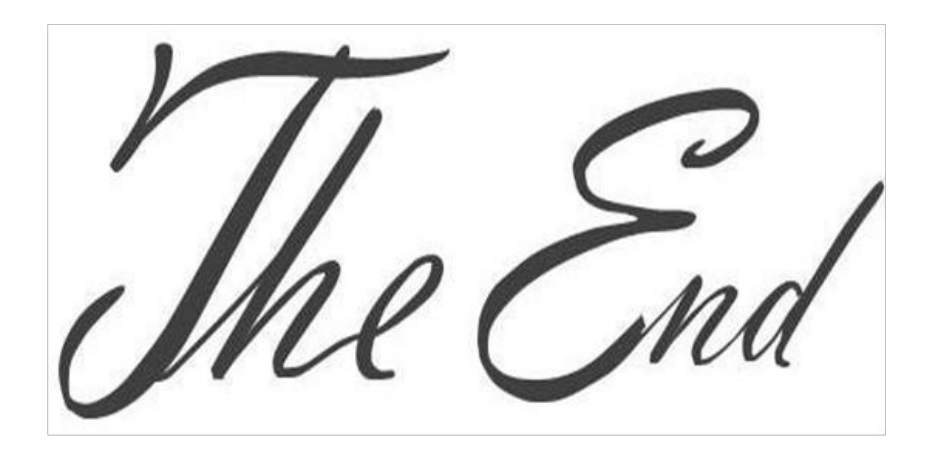